Nitelikli Elektronik Sertifika yenileme talebi sonrasında başvuru formu erişim parolasını içeren bir e-posta gönderilir.

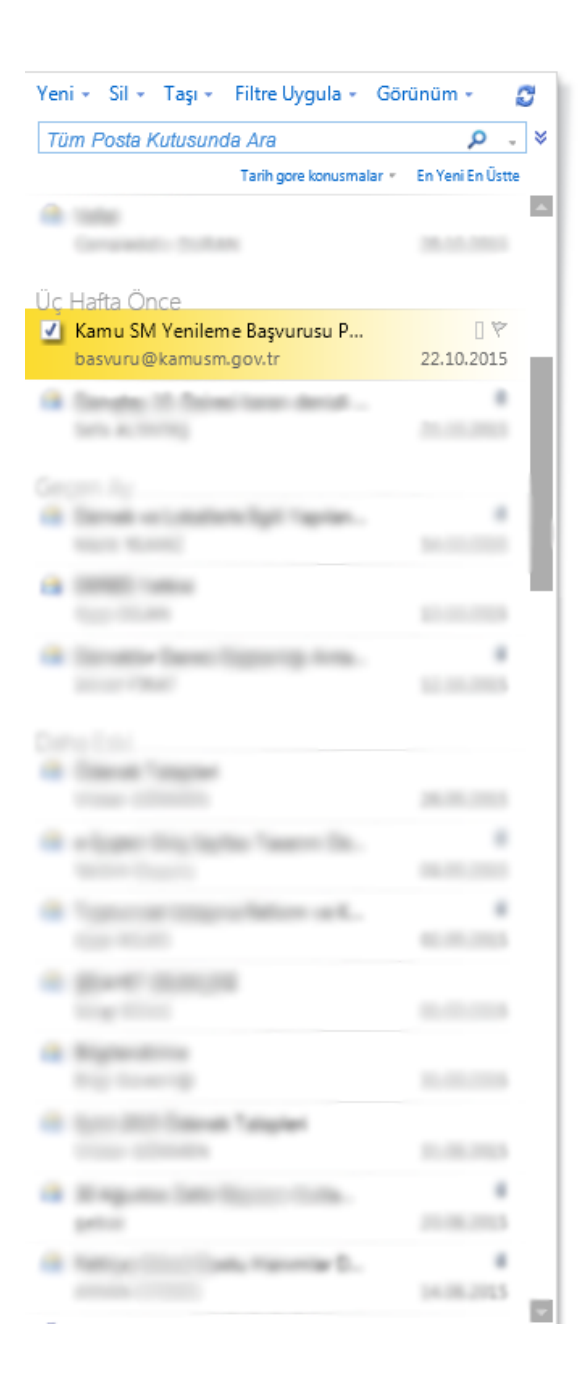

# Kamu SM®

#### Kamu Sertifikasyon Merkezi

Sayın

Bu ileti Kurum Yetkilinizin bildirdiği e-posta adresinize Nitelikli Elektronik Sertifika yenileme başvurusu yapabilmeniz için gönderilmiştir.

15 Ocak 2004 tarihli ve 5070 sayılı Elektronik İmza Kanununa göre, Kamu Sertifikasyon Merkezi'nin vermiş olduğu güvenli elektronik imza, elle atılan imza ile aynı hukuki sonucu doğurmaktadır.

Yenileme başvurusu esnasında göreceğiniz bilgiler Kurum Yetkiliniz tarafından Kamu Sertifikasyon Merkezi'ne bildirilmiş ve MERNİS sisteminden doğrulanmıştır.

Aşağıdaki adımları takip ederek başvuru işleminizi gerçekleştirebilirsiniz.

- www.kamusm.gov.tr adresli Kamu SM anasayfasında yer alan "Başvuru İşlemi" linkine tıklayarak başvuru sayfası açılır. Bu sayfada yer alan "Resimdeki Yazı", "Kimlik No" ve "Başvuru Formu Erişim Parolası" alanları doldurularak giriş butonuna basılır.
- Başarılı bir şekilde giriş yapıldığında "Sipariş Formu Seçimi" ekranı gelir. Bu sayfada yer alan "Başvuru bağlantısı" tıklanarak "Başvuru Formu" sayfası açılır.
- Başvuru Formu'ndaki alanlar doğru ve eksiksiz olarak doldurulur ve form onaylanır.
- Form onaylandıktan sonra; formda bildirdiğiniz cep telefonuna "SMS Onay Kodu" gönderilir.
- Onay kodu doğrulandıktan sonra form, Islak İmzalı Başvuru Arayüzü'nü (Elle atılan imza) ya da Elektronik İmzalı Başvuru Arayüzü'nü (Geçerli bir e-imza sertifikanızın olması gerekir) kullanarak imzalanır.
- Islak İmzalı Başvuru Arayüzünün şeçilmesi durumunda bir PDF belgesi oluşturulur. Bu PDF belgesi yazıcıdan çıkartılır, Sertifika Başvuru Sahibi tarafından imzalanır ve Kurum Yetkilisine teslim edilir.
- Elektronik İmzalı Başvuru Arayüzü'nü kullanarak imzalama yaparken Sertifika Başvuru Sahibinin daha önceden almış olduğu geçerli bir Nitelikli Elektronik Sertifikasının bilgisayara takılı olması gerekir.

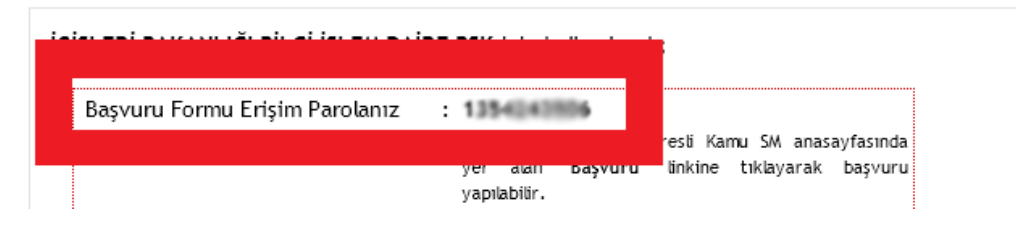

# Tarayıcınızdan <u>https://basvuru.kamusm.gov.tr</u> adresine giriş yapın ve ilgili formu doldurarak "Giriş" butonuna tıklayınız.

| Republic A                                                                                                    | ORTHING                                                                                                    |                                                                                                    |                                                                                                    |                                                                                                    |
|----------------------------------------------------------------------------------------------------|----------------------------------------------------------------------------------------------------|----------------------------------------------------------------------------------------------------|----------------------------------------------------------------------------------------------------|----------------------------------------------------------------------------------------------------|
| l <b>i Elektronik</b><br>ronik Sertifika Başvurusu                                                                                                    | Sertifika Ba<br>> Kullamet Girişi   Başvur                                                                                                    | <b>ƏŞVUITUSU</b><br>ru Formu Erişim Parolamı Bil                                                                                                    | miyorum                                                                                                    |                                                                                                    |
| ı Girisi                                                                                                    |                                                                                                    |                                                                                                    |                                                                                                    |                                                                                                    |
| ka <b>Başvuru Formu Eriş</b><br>imlik Numarasını bilmeyi<br>e-posta adresinize başvu<br>I <b>Parolamı Bilmiyorum</b><br>ru formunu doldurma es<br>numuzdan Çağrı Merkezi | im Parolanizi yazıp "G<br>enler buradan kimlik nu<br>ru formu erişim parolas<br>bağlantısından yeni bir<br>nasında sorularınız için<br>imizle irtibata geçebilirs                                                                                         | iriş" butonuna basınız.<br>imarasını öğrenebilirler,<br>sı ulaşmadı ise ya da parol<br>parola talebinde bulunabili<br><b>bilgi@kamusm.gov.tr</b> ad<br>siniz.                                                                                                    | anızı unuttuysanız, aşağ<br>rsiniz.<br>resine mail atabilir ya d                                                                                                    | ılda yer alan <b>Başvuru Fo</b><br>la <b>444 5 576</b> numaralı                                                                                                    |
|                                                                                                    |                                                                                                    | Resimdeki Yazıyı Giriniz :<br>Kimlik No :                                                                                                    |                                                                                                    |                                                                                                    |
|                                                                                                    | Başvur                                                                                                    | ru Formu Erişim Parolası :                                                                                                    | Girie                                                                                                    |                                                                                                    |
|                                                                                                    |                                                                                                    | December Francisco Deleter D                                                                                                    | Ciniş                                                                                                    |                                                                                                    |
| K tr<br>C jijifil K emur<br>Dir                                                                                                    | kli Elektronik<br>tronik Sertifika Başvurusu<br>cı Girişi<br>jıdaki alana Kimlik Numar<br>fika Başvuru Formu Eriş<br>Kimlik Numarasını bilmeye<br>e-posta adresinize başvu<br>m Parolamı Bilmiyorum<br>uru formunu doldurma es<br>bnumuzdan Çağrı Merkezi | ki Elektronik Sertifika Başvurusu > Kullamor Girişi   Başvu<br>cı Girişi<br>jıdaki alana Kimlik Numaranızı (T.C. Kimlik Numa<br>fika Başvuru Formu Erişim Parolanızı yazıp "G<br>Kimlik Numarasını bilmeyenler buradan kimlik nu<br>e-posta adresinize başvuru formu erişim parolası<br><b>m Parolamı Bilmiyorum</b> bağlantısından yeni bir<br>uru formunu doldurma esnasında sorularınız için<br>bnumuzdan Çağrı Merkezimizle irtibata geçebilirs | ki Elektronik Sertifika Başvurusu > Kullancı Girişi   Başvuru Formu Erişim Parolam Bil<br>ci Girişi<br>jidaki alana Kimlik Numaranızı (T.C. Kimlik Numarası ya da Pasaport Numa<br>fika Başvuru Formu Erişim Parolanızı yazıp "Giriş" butonuna basınız.<br>Kimlik Numarasını bilmeyenler buradan kimlik numarasını öğrenebilirler.<br>e-posta adresinize başvuru formu erişim parolası ulaşmadı ise ya da parola<br>m Parolam Bilmiyorum bağlantısından yeni bir parola talebinde bulunabili<br>uru formunu doldurma esnasında sorularınız için bilgi@kamusm.gov.tr ad<br>ponumuzdan Çağrı Merkezimizle irtibata geçebilirsiniz.<br>Resimdeki Yazıyı Giriniz :<br>Kimlik No :<br>Başvuru Formu Erişim Parolası : | Image: Servici Securiti Securiti Se |

#### Giriş yaptıktan sonra "Yenileme Başvuru" bağlantısına tıklayınız.

https://basvuru.kamusm.gov.tr/bs/loginislem.go;jsessionid=BF94EA72AC7DE3F4B307AED21303E60E?AkisID=137

# Kamu Sertifikasyon Merkezi

# Nitelikli Elektronik Sertifika Başvurusu

Nitelikli Elektronik Sertifika Başvurusu > Kullanıcı Girişi | Başvuru Formu Erişim Parolamı Bilmiyorum

Aşağıdaki "Başvuru Linki" bağlantısına tıkladığınızda açılacak olan başvuru formunda gerekli alanlar eksiksiz olarak doldurulur. Form doldurulduktan sonra iki imzalama yönteminden uygun olanı seçilip imzalanır. Diğer adımlar takip edilerek başvuru işlemi tamamlanır.

Lütfen açıklamaları dikkatlice okuyunuz. Sorularınız için Sıkça Sorulanlar sayfasından bilgi alabilir yada **444 5 576** numaralı telefondan Çağrı Merkezimizle iletişime geçebilirsiniz.

# Sipariş Formu Seçimi

|   | Sipariş Kayıt Tarihi | Sipariş Talebinde Bulunan Kurum          | Başvuru Linki    |
|---|----------------------|------------------------------------------|------------------|
| 1 | 22/10/2015           | İÇİŞLERİ BAKANLIĞI BİLGİ İŞLEM DAİRE BŞK | Yenileme Başvuru |
|   |                      |                                          |                  |

© Copyright TÜBİTAK BİLGEM Kamu Sertifikasyon Merkezi, Tüm Hakkı Saklıdır | Yasal Uyarı

### Açılan Formu doldurarak "Formu Onayla" butonuna tıklayınız.

| Kamu Se                                                                                            | rtifikasyon Merkezi                                                                                                    |
|----------------------------------------------------------------------------------------------------|----------------------------------------------------------------------------------------------------|
| Nitelikli Elektronik Sertifika Başvurusu > Kul                                                     | <b>ertifika Başvurusu</b><br>Janıcı Girişi   Başvuru Formu Erişim Parolamı Bilmiyorum                                                 |
| Başvuru Formu                                                                                      |                                                                                                    |
| Aşağıda yazılı bütün bilgilerin doğru olo<br>bilgilere göre şahsıma bir nitelikli elekt            | luğunu, aksi halde doğacak bütün zararlardan sorumlu olduğumu beyan ederim. Bu formda<br>ronik sertifika hazırlanmasını talep ederim. |
| * Başvuru Bilgileri                                                                                |                                                                                                    |
| Sertifika >> nedir ?                                                                               | . 🔊 Sertifikam İnternetten Yayınlansın 🍥 Sertifikam İnternetten Yayınlanmasın                                                         |
| * Kişisel Bilgiler                                                                                 |                                                                                                    |
| Kimlik No                                                                                          | 2010 40m 270 mil                                                                                                    |
|                                                                                                    |                                                                                                    |
| Adı                                                                                                |                                                                                                    |
| Adı<br>Soyadı                                                                                      |                                                                                                    |
| Adı<br>Soyadı<br>Güvenlik sözcüğü nedir ?                                                          |                                                                                                    |
| Adı<br>Soyadı<br>Güvenlik sözcüğü nedir ?<br>Güvenlik sözcüğü (Tekrar)                             |                                                                                                    |
| Adı<br>Soyadı<br>Güvenlik sözcüğü nedir ?<br>Güvenlik sözcüğü (Tekrar)<br><b>* Kurum Bilgileri</b> |                                                                                                    |

#### Açılan pencerede "Elektronik İmzalı Başvuru Arayüzü"ne tıklayarak devam ediniz ve formu imzalayınız.

https://basvuru.kamusm.gov.tr/bs/basvuruolustur.go?AkisID=142

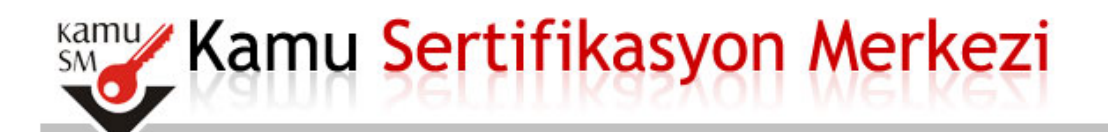

# Nitelikli Elektronik Sertifika Başvurusu

Nitelikli Elektronik Sertifika Başvurusu > Kullanıcı Girişi | Başvuru Formu Erişim Parolamı Bilmiyorum

#### Başvuru Formu ve Sertifika Sahibi Taahhütnamesi İmzalama Yönteminin Belirlenmesi

Doldurmuş olduğunuz başvuru formunu ve buna ait Sertifika Sahibi Taahhütnamesini (SST) aşağıdaki yöntemlerden birini seçerek imzalayınız.

#### Yöntem 1 : Elektronik İmzalı Başvuru Ara

Geçerli bir Nitelikli Elektronik İmza Sertifikanız varş<mark>an</mark> Elektronik İmzalı Başvuru Arayüzü edebilirsiniz. Başvuru formu ve Sertifika Sahibi Ta işleminden sonra başka bir işlem yapmanıza gerek kalmayacaktır.

i kullanarak başvurunuza devam 5M'ye ulaşacağı için elekronik imzalama

#### Yöntem 2 : Islak İmzalı Başvuru Arayüzü

İlk defa Nitelikli Elektronik Sertifika alacaksanız ya da geçerli bir sertifikanız yoksa Islak İmzalı Başvuru Arayüzü 'nü kullanmalısınız. Başvuru sonunda oluşacak PDF belgesini yazıcınızdan çıkarıp, ıslak imza ile imzaladıktan sonra kurum yetkilinize teslim etmeniz aerekecektir.

© Copyright TÜBİTAK BİLGEM Kamu Sertifikasyon Merkezi, Tüm Hakkı Saklıdır | Yasal Uyarı